## 윈도우 8.1 업그레이드 후 secureboot가 제대로 구성되지 않았습니다 해결방법

증상: windows8.1업데이트 완료 후 검은 화면, 화면 하단에 "Secure Boot가 제대로 구성이 되지 않았습니다"라는 메시지가 뜸
(windows부팅 된 상태에서 Secure boot가 활성화 인지 비활성화 인지는 Win+R키 →msinfo32입
력→시스템 요약에서 보안 부팅 상태를 보시면 됨)
해결책: BIOS→System Configuration→Boot Options→Secure Boot 를 Enable로 설정
Secure Boot가 비활성화 되어 Enable설정 불가 경우:

BIOS→System Configuration→Boot Options→ Clear All Secure Boot Keys선택후 Enter키 누름

| /         | <0>                                          |
|-----------|----------------------------------------------|
|           | <enat<br><disah1< td=""></disah1<></enat<br> |
| 선택후 Enter | None                                         |
|           | 선택후 Enter                                    |

## 코드 입력 창이 나올 경우 코드 입력 후 Enter, 코드 입력 나오지 않는 경우는 해당 작업 필요없

| 음                                          |                                                                                                    |
|--------------------------------------------|----------------------------------------------------------------------------------------------------|
| Keys<br>t Keys                             |                                                                                                    |
|                                            |                                                                                                    |
| Clearing all Secure<br>code displayed belo | Boot Keys will disable Secure boot. Please enter the pass<br>w to complete the action or press the ESC key to cancel. |
| Pass Code: 5826<br>Enter: 1                | 여기에 Pass Code 수자 그대로 입력                                                                                               |
|                                            | 주의: 해당 코드 입력창이 나오지 않는                                                                                                 |
| 1 Drive<br>7/USB Hard Disk                 | 경우는 Enter만 하면 됩니다                                                                                                    |

Clear ALL진행 하면 아래 Load항목우 모두 활성화 되면 각각 선택하고 Enter눌러 주시면 됩니다

| Secure Boot                                                     |                                         |  |
|-----------------------------------------------------------------|-----------------------------------------|--|
| Platform Key                                                    |                                         |  |
| Pending Action                                                  |                                         |  |
| Clear All Secure Boot Keys                                      | Load HP Factory                         |  |
| Load HP Factory Default Keys<br>Load MSFT Debug Policy Keys     | Load MSFT                               |  |
| UEF1 Boot Order<br>OS boot Manager<br>Internal CD/DVD ROM Drive | 두항목이 활성화 되<br>면 각각 선택하고<br>Enter눌러주시면 됩 |  |
| USB Diskette on Key/USB Hard Chisk<br>USB CD/DVD ROM Drive      |                                         |  |

그러고 나서 Secure boot항목을 Enable로 설정 하시면 됩니다